#### How to design WCF web authentication HTML banner

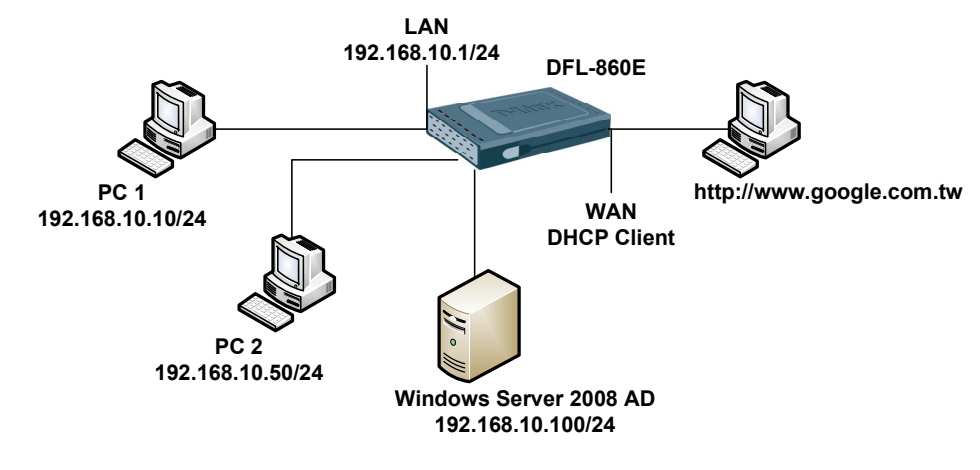

AD Server Information as below:

Domain name: test.com

Test Group: IT

Test account: test

[DFL-860E] Firmware Version: 2.27.03.25

1. System > Remote Management

Change remote HTTP and HTTPS port.

| WebUI HTTP port:  | 8080 | Specifies the HTTP port for the web user interface.    |
|-------------------|------|--------------------------------------------------------|
| WebUI HTTPS port: | 4433 | Specifies the HTTP(S) port for the web user interface. |

2. Objects > Address Book

Create a new object for authentication LAN net.

| 192.168.10.0/24 IT | ма тт | 192.168.10.0/24 IT |
|--------------------|-------|--------------------|
|--------------------|-------|--------------------|

3. Objects > ALG

Create a new ALG for our HTTP service.

| <b>*</b>                         | Name -                                  | Туре 👻                                      | Parameters - | Comments - |
|----------------------------------|-----------------------------------------|---------------------------------------------|--------------|------------|
|                                  | b http-alg                              | HTTP ALG                                    |              |            |
|                                  |                                         |                                             |              |            |
| http-alg                         |                                         |                                             |              |            |
| Use an HTTP Applica              | tion Layer Gateway to filter HTTP traff | ic.                                         |              |            |
| General File Inte                | egrity Web Content Filtering            | Anti-Virus URL Filter                       |              |            |
| A Course                         |                                         |                                             |              |            |
| General                          |                                         |                                             |              |            |
| Mode: Ena                        | abled 💙                                 |                                             |              |            |
| <b>N n i i</b>                   |                                         |                                             |              |            |
| U Categories                     |                                         |                                             |              |            |
| Web content categories to bl     | look                                    |                                             |              |            |
| Allowed<br>Adult content         | Blocked                                 |                                             |              |            |
| Advertising<br>Business oriented |                                         |                                             |              |            |
| Chatrooms<br>Clubs and Societies |                                         |                                             |              |            |
| Computing/IT<br>Crime/Terrorism  | <<                                      |                                             |              |            |
| Dating sites<br>Drugs/Alcohol    |                                         |                                             |              |            |
| E-Banking<br>Educational         | -                                       |                                             |              |            |
|                                  |                                         |                                             |              |            |
| Options                          |                                         |                                             |              |            |
| Non-Managed Action: Blo          | ck Action                               | to take for content that harn't have classi | 6 od         |            |
| Allow Override                   | Adion                                   | to take for content that hasn't been classi | neu.         |            |
|                                  |                                         |                                             |              |            |
| Anow Reclassification            |                                         |                                             |              |            |
|                                  |                                         |                                             |              |            |
|                                  |                                         |                                             |              | OK Cancel  |
|                                  |                                         |                                             |              |            |

## 4. Objects > Services

Set up service object "http-all" and select our HTTP ALG.

| # 🖵 🚺 | Name -     | Туре 🛩 | Parameters - | ALG Info -             | Comments -     |
|-------|------------|--------|--------------|------------------------|----------------|
| 1     | 🁌 http-all | ТСР    | 80,443       | http-alg - WCF:Enabled | HTTP and HTTPS |

5. Objects > HTTP Banner Files > Add > Auth Banner Files

| auth-banner                                                                                                    |           |
|----------------------------------------------------------------------------------------------------|-----------|
| General Edit & Preview                                                                                                    |           |
| Seneral                                                                                                    |           |
| Customize your HTML authentication pages.                                                                                                    |           |
|                                                                                                    |           |
| Page: FormLogin                                                                                                    |           |
| ><br><body></body>                                                                                                    | *         |
| <form action="/loginuser/" id="f" method="POST"></form>                                                                                                    |           |
| ign=center>                                                                                                    |           |
| <td< td=""><td></td></td<>                                                                                                    |           |
| <pre><div ida="xsnazzy">     <br/></div></pre>                                                                                                    | p;        |
| >>>                                                                                                    |           |
|                                                                                                    | E         |
| Username:                                                                                                    | URL%">    |
|                                                                                                    |           |
| <kd><kd><kd><kd><kd><kd><kd><kd><kd <="" <kd="" kd=""><kd <kd=""><kd <kd=""><kd <kd=""><kd <kd="" <kd<="" td=""><td></td></kd></kd></kd></kd></kd></kd></kd></kd></kd></kd></kd></kd></kd>                                                                                                    |           |
| <input type="submit" value="Login"/>                                                                                                    | <u>.</u>  |
| Save                                                                                                    |           |
| Preview                                                                                                    |           |
| Click the button to preview the FormLogin HTML file.                                                                                                    |           |
| Preview                                                                                                    |           |
|                                                                                                    |           |
|                                                                                                    | OK Cancel |
| auth-banner                                                                                                    | OK Cancel |
| Auth-banner<br>HTTP banner files specifies the look and feel of HTML authentication web pages.                                                                                                    | OK Cancel |
| auth-banner         HTTP banner files specifies the look and feel of HTML authentication web pages.         General       Edit & Preview         Concernal         Concernal                                                                                                    | OK Cancel |
| auth-banner         HTTP banner files specifies the look and feel of HTML authentication web pages.         General       Edit & Preview <u>O General</u> Customize your HTML authentication pages.                                                                                                    | OK Cancel |
| auth-banner         HTTP banner files specifies the look and feel of HTML authentication web pages.         General       Edit & Preview         Seneral       General         Customize your HTML authentication pages.         Edit                                                                                                    | OK Cancel |
| auth-banner         HTTP banner files specifies the look and feel of HTML authentication web pages.         General       Edit & Preview         General       Customize your HTML authentication pages.         Edit       Page:         LoginFailure       T                                                                                                    | OK Cancel |
| auth-banner         HTTP banner files specifies the look and feel of HTML authentication web pages.         General       Edit & Preview            General       Edit & Preview            General       Customize your HTML authentication pages.            Edit          Page:         LoginFailure               Elit            Fage:          LoginFailure                                                                                                    | OK Cancel |
| Auth-banner         HTTP banner files specifies the look and feel of HTML authentication web pages.         General         Edit         Customize your HTML authentication pages.         D         Edit         Page:         LoginFailure                                                                                                    | OK Cancel |
| Auth-banner         HTTP banner files specifies the look and feel of HTML authentication web pages.         General       Edit & Preview                                                                                                    | OK Cancel |
| Auth-banner         HTTP banner files specifies the lock and feel of HTML authentication web pages.         General         Edit         Page:         LoginFailure         (DOCTYPE HTML PUBLIC "-//W3C//DTD HTML 4.0 Transitional//EN" "http://www.w3.org/TR/html4/loose.dtd"> </td <td>OK Cancel</td>                                                                                                    | OK Cancel |
| Auth-banner         HTTP banner files specifies the look and feel of HTML authentication web pages.         General       Edit & Preview         Image: Customize your HTML authentication pages.         Image: Customize your HTML authentication pages.         Image: Customize your HTML PUBLIC "-//W3C//DTD HTML 4.0 Transitional//EN" "http://www.w3.org/TR/html4/loose.dtd">                                                                                                    | OK Cancel |
| Auth-banner         HTTP banner files specifies the look and feel of HTML authentication web pages.         General         Edit & Preview         Customize your HTML authentication pages.         Define         Page:         LoginFailure         vite=ad>                  Customize your HTML authentication pages.         Define         Page:                                                                                                    | OK Cancel |
| Sector         Ceneral         Edit& Preview         Ceneral         Edit& Preview         Construction         Construction         Constrel                                                                                                    | OK Cancel |
| Section         Concral         Edit & Preview         Concral         Customize your HTML authentication pages.         Concral         Customize your HTML authentication pages.         Concral         Customize your HTML authentication pages.         Concral         Customize your HTML authentication pages.         Concral         Customize your HTML authentication pages.         Page:         LoginFailure         (*)         CiboCCTYPE HTML PUBLIC "-//W3C//DTD HTML 4.0 Transitional//EN" "http://www.w3.org/TR/html4/loose.dtd">                                                                                                    | OK Cancel |
| Sector         Concral         Edit & Preview         Concral         Edit & Preview         Customize your HTML authentication pages.         Detect         Customize your HTML authentication pages.         Detect         Customize your HTML authentication pages.         Detect         Page:         CoginFailure                                                                                                    | OK Cancel |
| with-banner         MTP banner files specifies the look and feel of HTML authentitation web pages.         General       Edit & Preview         Customize your HTML authentication pages.         Define a       Edit & Preview         Define a       Edit & Preview         Define a       Edit & Preview         Define a       Edit & Preview         Define a       Edit & Preview         Define a       Edit & Preview         Define a       Edit & Preview         Page:       LoginFailure            (*) Edit & Preview (*) Edit & Preview (*) Edit & Pre                                                                                                    | OK Cancel |
| Public Planner files specifies the lock and feel of HTML authentication web pages.         General       Edit & Preview         Image: Control Control Co                                                                                                    | OK Cancel |
| Public beamer         Centeral         Centeral         Catal & Preview         Catal Catal                                                                                                    | OK Cancel |
| <pre> v extended to the local definition of the second definition of the second definition definition definition of the s</pre> | OK Cancel |
| <pre> visit but the specifies the look and leel of HTML authentication web pages.  visit but the specifies the look and leel of HTML authentication web pages.  visit but the specifies the look and leel of HTML authentication web pages.  visit but the specifies the look and leel of HTML authentication meb pages.  visit but the specifies the look and leel of HTML authentication meb pages.  visit but the specifies the look and leel of HTML authentication meb pages.  visit but the specifies the look and leel of HTML authentication meb pages.  visit but the specifies the look and leel of HTML authentication failed (VIII)  visit but the specifies the look and leel of HTML authentication failed (VIII)  visit but the specifies the look and leel of HTML authentication failed (VIII)  visit but the specifies the look and leel of HTML authentication failed (VIII)  visit but the visit failed (VIII)  visit but the visit failed (VIIII)  visit but the visit faile</pre> | OK Cancel |
| <pre>view of the second second</pre> | OK Cancel |
| <pre>vice interview interview interv</pre> | OK Cancel |

If you want to add picture file in authentication web page.

The picture file must to put in to the internel Web server.

Because our user must to authentication first then will see the internet page.

If your picture file is link to the internet it will not see anything picture when user start the broswer.

You can see in our KM this picture is put in to the Windows Server 2008 IIS Server.

6. Rules > IP Rules

Create a special rule for WEB authentication

| # 👻 | Name 📼              | Action    | Source interface | Source network | Destination interface | Destination network | Service      |
|-----|---------------------|-----------|------------------|----------------|-----------------------|---------------------|--------------|
| 1   | 🚦 dns               | TAN 📊     | 🔝 lan            | 🗟 lannet       | [ wan1                | 🤤 all-nets          | 陵 dns-all    |
| 2   | 🚦 auth-allow        | TAN 📊     | 🔝 lan            | N IT           | [ wan1                | 🤤 all-nets          | 陵 http-all   |
| 3   | 💈 no-auth-sat       | 🔛 SAT     | 🔝 lan            | 🗟 lannet       | 🔝 wan1                | 🗟 all-nets          | all_services |
| 4   | 🚦 no-auth-sat-allov | w 🚮 Allow | 🔝 lan            | 😽 lannet       | wan1                  | 🗟 all-nets          | all_services |

### Index 1 & 3 is a necessary rule for WEB authentication and index 2 rule priorities must high than SAT rule.

| An IP rule specifi<br>General Log | es what action to perform<br>g Settings NAT | on network traffic that matches the<br>SAT Multiplex SAT | e specified filter oriteria. SLB SAT SLB Monitors                                                   |
|-----------------------------------|---------------------------------------------|----------------------------------------------------------|----------------------------------------------------------------------------------------------------|
| General                           |                                             |                                                          |                                                                                                    |
| Translate the                     |                                             |                                                          |                                                                                                    |
| Source IP                         |                                             |                                                          |                                                                                                    |
| Oestination                       | IP                                          |                                                          |                                                                                                    |
| to:                               |                                             |                                                          |                                                                                                    |
| New IP Address:                   | lan_ip                                      | *                                                        |                                                                                                    |
| New Port:                         | Name                                        | Address                                                  | plied on TCP/UDP services with port set to either a single port number or a port range without gaps |
| All-to-One                        | , 🤤 dmz_ip                                  | 172.17.100.254                                           |                                                                                                    |
|                                   | 🏺 lan_ip                                    | 192.168.10.1                                             |                                                                                                    |
|                                   | 😼 wan1_dns1                                 | 0.0.0.0                                                  |                                                                                                    |
|                                   | wan1_dns2                                   | 0.0.0.0                                                  |                                                                                                    |
|                                   | 😼 wan1_ip                                   | 1.1.1.1                                                  | OK Canc                                                                                             |
|                                   |                                             | 102 169 120 254                                          |                                                                                                    |

#### 7. User Authentication > External User Databases

| Server200<br>External LDAP se | 8<br>erver used to verify user name: | s and passwords.                                                                           |
|-------------------------------|--------------------------------------|--------------------------------------------------------------------------------------------|
| General                       |                                      |                                                                                            |
| 🛃 General                     |                                      |                                                                                            |
| Name:                         | server2008                           |                                                                                            |
| IP Address:                   | 192.168.10.100                       |                                                                                            |
| Port:                         | 389                                  |                                                                                            |
| Timeout:                      | 5                                    | seconds                                                                                    |
| Name Attribute:               | SAMAccountName                       |                                                                                            |
| Retrieve Group M              | embership                            |                                                                                            |
| Membership Attribute:         | memberOf                             |                                                                                            |
| Use Domain Name:              | Dont Use 🗸                           |                                                                                            |
| 췴 Database Sett               | ings                                 |                                                                                            |
| Base Object:                  | CN=Users,DC=test,DC=                 | com                                                                                        |
| Administrator Account:        | administrator                        |                                                                                            |
| Password:                     | •••••                                | Note! Existing passwords will always be shown with 8 characters to hide the actual length. |
| Confirm Password:             | •••••                                |                                                                                            |
| Domain Name:                  |                                      |                                                                                            |
| Optional                      |                                      |                                                                                            |
| Password Attribute:           | userPassword                         |                                                                                            |

\* "Administrator Account" and "Password": It must be applied by the user who has Domain controller priviledge.

\* "Password Attribute": It is very important it must setup same as your description of AD group.

You can follow this KM [Server 2008 Setup] step.1 and step.2

8. User Authentication > User Authentication Rules

| Contortar 20                                                                                                    | g Settings Au                                                                                                    | inentication Of                                                                                                    |                                                        | Accounting                                                 | Agent Options                                                         | Restrictions            |   |    |     |
|----------------------------------------------------------------------------------------------------|----------------------------------------------------------------------------------------------------|----------------------------------------------------------------------------------------------------|--------------------------------------------------------|------------------------------------------------------------|-----------------------------------------------------------------------|-------------------------|---|----|-----|
|                                                                                                    |                                                                                                    |                                                                                                    |                                                        |                                                            |                                                                       |                         |   |    |     |
| <b>J</b> General                                                                                                    |                                                                                                    |                                                                                                    |                                                        |                                                            |                                                                       |                         |   |    |     |
| Name:                                                                                                    | server2008-ldap                                                                                                    | 2                                                                                                    |                                                        |                                                            |                                                                       |                         |   |    |     |
| Authentication agent:                                                                                                    | НТТР                                                                                                    | *                                                                                                    |                                                        |                                                            |                                                                       |                         |   |    |     |
| Authentication Source                                                                                                    | a: LDAP                                                                                                    | *                                                                                                    |                                                        |                                                            |                                                                       |                         |   |    |     |
| nterface:                                                                                                    | lan                                                                                                    | *                                                                                                    |                                                        | -                                                          |                                                                       |                         |   |    |     |
| Driginator IP:                                                                                                    | all-nets                                                                                                    | *                                                                                                    |                                                        | For X.                                                     | Auth and PPP, this is the                                             | ne tunnel originator IF |   |    |     |
| erminator IP:                                                                                                    | (None)                                                                                                    | *                                                                                                    |                                                        |                                                            |                                                                       |                         |   |    |     |
| Comments                                                                                                    |                                                                                                    |                                                                                                    |                                                        |                                                            |                                                                       |                         |   |    |     |
| Comments:                                                                                                    |                                                                                                    |                                                                                                    |                                                        |                                                            |                                                                       |                         |   |    |     |
|                                                                                                    |                                                                                                    |                                                                                                    |                                                        |                                                            |                                                                       |                         |   |    |     |
|                                                                                                    | 20                                                                                                    |                                                                                                    |                                                        |                                                            |                                                                       |                         |   |    |     |
|                                                                                                    |                                                                                                    |                                                                                                    |                                                        |                                                            |                                                                       |                         |   | ОК | Can |
|                                                                                                    |                                                                                                    |                                                                                                    |                                                        |                                                            |                                                                       |                         |   |    |     |
|                                                                                                    |                                                                                                    |                                                                                                    |                                                        |                                                            |                                                                       |                         |   |    |     |
|                                                                                                    | 00 1.1                                                                                                    |                                                                                                    |                                                        |                                                            |                                                                       |                         |   |    |     |
| server20                                                                                                    | 08-Idap                                                                                                    | ifies from where i                                                                                                    | ers are allow                                          | ved to suthenti                                            | icate to the system and                                               | lbow                    |   |    |     |
| Server20                                                                                                    | 08-Idap                                                                                                    | ifies from where u                                                                                                    | ers are allow                                          | ved to authenti                                            | icate to the system, and                                              | I how.                  | 2 |    |     |
| Server200<br>The User Auther<br>General Lo                                                                                                    | 08-Idap<br>ntication Ruleset speci<br>og Settings Au                                                                                                    | ifies from where u<br>thentication Op                                                                                                    | ers are allow                                          | ved to authenti<br>Accounting                              | icate to the system, and<br>Agent Options                             | how.<br>Restrictions    | ] |    |     |
| Server200<br>The User Auther<br>General Lo                                                                                                    | 08-Idap<br>ntication Ruleset speci<br>ng Settings Au                                                                                                    | ifies from where u                                                                                                    | ions                                                   | ved to authenti<br>Accounting                              | Agent Options                                                         | Restrictions            | ] |    |     |
| Server200<br>The User Auther<br>General Lo<br>General                                                                                                    | 08-Idap<br>ntication Ruleset speci<br>og Settings Au                                                                                                    | ifies from where a                                                                                                    | ers are allow                                          | ved to authenti<br>Accounting                              | icate to the system, and                                              | Restrictions            | ] |    |     |
| Server200<br>The User Auther<br>General Lo<br>General<br>Relect one or more au                                                                                                    | 08-Idap<br>ntication Ruleset speci<br>og Settings Au<br>uthentication servers. A                                                                                                    | ifies from where u<br>thentication Of<br>Also select the au                                                                                                    | tions                                                  | wed to authenti<br>Accounting<br>method, which             | Agent Options                                                         | Restrictions            | ] |    |     |
| Server200<br>The User Auther<br>General Lo<br>General<br>Select one or more au<br>RADIUS servers<br>Available                                                                                                    | 08-Idap<br>ntication Ruleset speci<br>og Settings Au<br>uthentication servers. A                                                                                                    | ifies from where to<br>thentication Op<br>Also select the au<br>Selecte                                                                                                    | tions hentication r                                    | ved to authenti<br>Accounting<br>method, which             | Agent Options                                                         | how.<br>Restrictions    | ] |    |     |
| Server200 The User Auther General Co General Co General Co Co Co Co Co Co Co Co Co Co Co Co Co                                                                                                    | 08-Idap<br>ntication Ruleset speci<br>og Settings Au<br>uthentication servers. A                                                                                                    | ifies from where u<br>thentication Op<br>Also select the au<br>Selecte                                                                                                    | tions                                                  | wed to authenti<br>Accounting<br>method, which             | icate to the system, and<br>Agent Options<br>is used for encrypting t | how.<br>Restrictions    | ] |    |     |
| Server200<br>The User Auther<br>General Lo<br>General<br>Belect one or more au<br>AADIUS servers<br>Available                                                                                                    | 08-Idap<br>ntication Ruleset speci<br>og Settings Au<br>uthentication servers. A                                                                                                    | ifies from where u<br>thentication Op<br>Also select the au<br>Selecte                                                                                                    | hentication r                                          | wed to authenti<br>Accounting<br>method, which             | Agent Options                                                         | Restrictions            | ] |    |     |
| Server200<br>The User Auther<br>General Lo<br>General<br>Select one or more au<br>RADIUS servers<br>Available                                                                                                    | 08-Idap<br>ntication Ruleset speci<br>og Settings Au<br>uthentication servers. A                                                                                                    | ifies from where u<br>thentication Op<br>Also select the au<br>Selecte                                                                                                    | tions hentication r                                    | wed to authenti<br>Accounting<br>method, which             | Agent Options                                                         | how.<br>Restrictions    | ] |    |     |
| Server200<br>The User Auther<br>General Lo<br>General<br>Belect one or more au<br>ADIUS servers<br>Available                                                                                                    | 08-Idap<br>htication Ruleset speci<br>og Settings Au<br>uthentication servers. A                                                                                                    | ifies from where u<br>thentication Op<br>Also select the au<br>Selecte                                                                                                    | tions hentication r                                    | ved to authenti<br>Accounting<br>method, which             | Agent Options                                                         | how.<br>Restrictions    |   |    |     |
| Server200<br>The User Auther<br>General Lo<br>General<br>Relect one or more au<br>AADIUS servers<br>Available                                                                                                    | 08-Idap<br>ntication Ruleset speci<br>og Settings Au<br>uthentication servers. A                                                                                                    | ifies from where to<br>thentication Op<br>Also select the au<br>Selecte                                                                                                    | hentication r                                          | wed to authenti<br>Accounting<br>method, which             | ioate to the system, and<br>Agent Options<br>is used for encrypting t | how.<br>Restrictions    | ] |    |     |
| Server200<br>The User Auther<br>General Lo<br>General<br>Relect one or more au<br>ADIUS servers<br>Available                                                                                                    | 08-Idap<br>Intication Ruleset speci<br>og Settings Au<br>uthentication servers. A                                                                                                    | ifies from where u<br>thentication Op<br>Also select the au<br>Selecte                                                                                                    | hentication r                                          | method, which                                              | ioate to the system, and<br>Agent Options<br>is used for encrypting t | how.<br>Restrictions    | ] |    |     |
| Server200 The User Auther General Concernation General General General General Concernation Concernation Conc | 08-Idap<br>htication Ruleset speci<br>og Settings Au<br>uthentication servers. A                                                                                                    | ifies from where us the ntication Op<br>Also select the au<br>Selecte                                                                                                    | hentication r                                          | wed to authenti<br>Accounting<br>method, which             | Agent Options                                                         | he user password.       |   |    |     |
| Server200 The User Auther General Lo General General AdDIUS servers Available DAP servers                                                                                                    | 08-Idap<br>ntication Ruleset speci<br>og Settings Au<br>uthentication servers. A                                                                                                    | ifies from where it<br>thentication Op<br>Also select the au<br>Select<br>Select<br>(Mov                                                                                                    | hentication r                                          | wed to authenti<br>Accounting<br>method, which             | Agent Options                                                         | how.<br>Restrictions    |   |    |     |
| Server200 The User Auther General Lo General General Comparison General Comparison Comparison Compa | 08-Idap<br>ntication Ruleset speci<br>og Settings Au<br>uthentication servers. A                                                                                                    | ifies from where u<br>thentication Op<br>Also select the au<br>Selecte                                                                                                    | ers are allow<br>tions hentication r                   | wed to authenti<br>Accounting<br>method, which             | ioate to the system, and<br>Agent Options<br>is used for encrypting t | how.<br>Restrictions    |   |    |     |
| Server200 The User Auther General Lo General General Comparison General Comparison Comparison Compa | 08-Idap<br>Intication Ruleset speci<br>og Settings Au<br>uthentication servers. A                                                                                                    | ifies from where u<br>thentication Op<br>Also select the au<br>Selecte<br><<<br>Selecte<br>Selecte<br>Serve                                                                                                    | hentication r                                          | wed to authenti<br>Accounting<br>method, which             | ioate to the system, and<br>Agent Options<br>is used for encrypting t | I how.<br>Restrictions  |   |    |     |
| Server200 The User Auther General Lo General Gelect one or more au Available DAP servers Available                                                                                                    | 08-Idap<br>ntication Ruleset speci<br>Ing Settings Au<br>uthentication servers. A                                                                                                    | ifies from where us<br>thentication Op<br>Also select the au<br>Selecte<br>Mov<br>Selecte<br>Serve                                                                                                    | hentication r                                          | wed to authenti<br>Accounting<br>method, which             | Agent Options                                                         | I how.<br>Restrictions  |   |    |     |
| Server200 The User Auther General Lo General Gelect one or more au RADIUS servers Available DAP servers Available                                                                                                    | 08-Idap<br>ntication Ruleset speci<br>og Settings Au<br>uthentication servers. A                                                                                                    | ifies from where it<br>thentication Op<br>Also select the au<br>Selecta<br>Mov<br>Selecta<br>Selecta                                                                                                    | hentication r                                          | ved to authenti<br>Accounting<br>method, which             | Agent Options                                                         | I how.<br>Restrictions  |   |    |     |
| Server200 The User Auther General Lo General General Gelect one or more au ADIUS servers Available DAP servers Available                                                                                                    | 08-Idap<br>ntication Ruleset speci<br>ag Settings Au<br>uthentication servers. A                                                                                                    | ifles from where it<br>thentication Op<br>Also select the au<br>Selecte<br>Mov<br>Selecte<br>serve                                                                                                    | hentication r                                          | wed to authenti<br>Accounting<br>method, which             | Agent Options Agent options is used for encrypting t                  | I how.<br>Restrictions  |   |    |     |
| Server200 The User Auther General Lo General Lo General Comparison Comparison | 08-Idap<br>Intication Ruleset speci<br>og Settings Au<br>uthentication servers. A                                                                                                    | ifies from where u thentication Op Also select the su Select Select Mov Select Serve                                                                                                    | ers are allow<br>tions hentication r                   | wed to authenti<br>Accounting<br>method, which             | ioate to the system, and<br>Agent Options                             | I how.<br>Restrictions  |   |    |     |
| Server200 The User Auther General Lo General General Comparison Comparison Co | 08-Idap<br>Intication Ruleset speci<br>Ing Settings Au<br>Internitication servers. A                                                                                                    | ifles from where it<br>thentication Op<br>Also select the au<br>Selecte<br>Selecte<br>Mov                                                                                                    | evers are allow<br>tions hentication r<br>s<br>e up Mc | wed to authenti<br>Accounting<br>method, which             | Agent Options                                                         | I how.<br>Restrictions  |   |    |     |
| Server200 The User Auther General Lo General General General General General General Composition Composition Compo | 08-Idap<br>ntication Ruleset speci<br>og Settings Au<br>uthentication servers. A                                                                                                    | ifies from where it<br>thentication Op<br>Also select the au<br>Selecte<br>Mov                                                                                                    | evers are allow<br>tions                               | ved to authenti<br>Accounting<br>method, which             | ioate to the system, and<br>Agent Options                             | how.<br>Restrictions    |   |    |     |
| Server200 The User Auther General Co General Co General Co General Co Co Co Co Co Co Co Co Co Co Co Co Co                                                                                                    | OB-ICLAP<br>Intication Ruleset speci<br>og Settings Au<br>uthentication servers. A                                                                                                    | ifies from where it<br>thentication Op<br>Also select the su<br>Selects<br>Selects<br>Mov<br>Selects<br>Selects<br>Selects<br>Selects<br>Mov                                                                                                    | e up Mc                                                | wed to authenti<br>Accounting<br>method, which<br>ove down | Agent Options                                                         | how.<br>Restrictions    |   |    |     |
| Server200 The User Auther General Co General Co General Co General Co Co Co Co Co Co Co Co Co Co Co Co Co                                                                                                    | 08-Idap         Intication Ruleset specing         Ing Settings         Au         Internitication servers. Au         Internitication servers. Au         Internit serverser </td <td>ifies from where it<br/>thentication Op<br/>Also select the au<br/>Select<br/>(Mov<br/>Select<br/>Serve<br/>Select<br/>Select<br/>Select<br/>Serve<br/>Select<br/>Select</td> <td>e up Mo</td> <td>wed to authenti<br/>Accounting<br/>method, which</td> <td>Agent Options</td> <td>how.<br/>Restrictions</td> <td></td> <td></td> <td></td> | ifies from where it<br>thentication Op<br>Also select the au<br>Select<br>(Mov<br>Select<br>Serve<br>Select<br>Select<br>Select<br>Serve<br>Select<br>Select | e up Mo                                                | wed to authenti<br>Accounting<br>method, which             | Agent Options                                                         | how.<br>Restrictions    |   |    |     |

# Step.1

| 😑 Active Directory Users and Com  | puters                                   |                     |                              |                    | _ 8 ×   |
|-----------------------------------|------------------------------------------|---------------------|------------------------------|--------------------|---------|
| File Action View Help             |                                          |                     |                              |                    |         |
| 🗢 🔿 🖄 🖬 🐇 🖬 🗙 🛙                   | ] Q 📑 🛛 🖬 🗏 🐮 🍸 🖉 🍇                      |                     |                              |                    |         |
| Active Directory Users and Comput | Name                                     | Туре                | Description                  |                    |         |
| 🛨 🚞 Saved Queries                 | & Administrator                          | User                | Built-in account for admini  |                    |         |
| 🖃 🙀 test.com                      | Allowed RODC Password Replication Group  | Security Group      | Members in this group can    |                    |         |
| 🕀 🚞 Builtin                       | A Cert Publishers                        | Security Group      | Members of this group are    |                    |         |
| Computers                         | & Denied RODC Password Replication Group | Security Group      | Members in this group can    |                    |         |
| Domain Controllers                | A DnsAdmins                              | Security Group      | DNS Administrators Group     |                    |         |
| ForeignsecurityPrincipals         | A DnsUpdateProxy                         | Security Group      | DNS clients who are permi    |                    |         |
| Users                             | Section 2018 Admins                      | Security Group      | Designated administrators    |                    |         |
|                                   | A Domain Computers                       | Security Group      | All workstations and serve   |                    |         |
|                                   | & Domain Controllers                     | Security Group      | All domain controllers in th |                    |         |
|                                   | Somain Guests                            | Security Group      | All domain guests            |                    |         |
|                                   | A Domain Users                           | Security Group      | All domain users             |                    |         |
|                                   | Senterprise Admins                       | Security Group      | Designated administrators    |                    |         |
|                                   | Senterprise Read-only Domain Controllers | Security Group      | Members of this group are    |                    |         |
|                                   | Sroup Policy Creator Owners              | Security Group      | Members in this group can    |                    |         |
|                                   | Suest Guest                              | User                | Built-in account for guest   |                    |         |
|                                   | æп                                       | Security Group      | userPassword                 |                    |         |
|                                   | RAS and IAS Servers                      | Security Group      | Servers in this group can    |                    |         |
|                                   | Read-only Domain Controllers             | Security Group      | Members of this group are    |                    |         |
|                                   | Schema Admins                            | Security Group      | Designated administrators    |                    |         |
|                                   | K test                                   | User                |                              |                    |         |
|                                   | test Properties                          |                     | ? ×                          |                    |         |
|                                   | Remote control Terminal Services Profil  |                     | 1                            |                    |         |
|                                   | General Address Account Profile Teler    |                     |                              |                    |         |
|                                   | Member Of Diakin Environmen              |                     |                              |                    |         |
|                                   | Dialini Environmen                       | 00000115            |                              |                    |         |
|                                   | Member of:                               |                     |                              |                    |         |
|                                   | Name Active Directory Domain Servic      | es Folder           |                              |                    |         |
|                                   | Domain Users test.com/Users              |                     |                              |                    |         |
|                                   | IT test.com/Users                        |                     |                              |                    |         |
|                                   |                                          |                     | 8                            |                    |         |
|                                   |                                          |                     |                              |                    |         |
|                                   |                                          |                     |                              |                    |         |
|                                   |                                          |                     |                              |                    |         |
|                                   |                                          |                     |                              |                    |         |
|                                   |                                          |                     |                              |                    |         |
|                                   |                                          |                     |                              |                    |         |
|                                   |                                          |                     |                              |                    |         |
|                                   |                                          |                     |                              |                    | 1       |
| 🎒 Start 🗍 🚠 💻 🔰 🔜                 | Server Manager 🔄 Active Directory 🔤 A    | dministrator: C:\Wi | P-Link (\\192.168.1          | 🍸 11 - Paint 🤍 🔤 🃑 | 5:58 PM |

# Step.2

| Active Directory Users and Com                                                               | iputers                                                   |                                                                            |                               | <u>_8</u> >                     |
|----------------------------------------------------------------------------------------------|-----------------------------------------------------------|----------------------------------------------------------------------------|-------------------------------|---------------------------------|
| File Action View Help                                                                        |                                                           |                                                                            |                               |                                 |
| 🗢 🔿 🖄 📅 🖌 🖬  🏹                                                                               | i 🗈 🛃 🖬 🔧 📚 🖆 🍸 💆 🍇                                       |                                                                            |                               |                                 |
| Active Directory Users and Comput                                                            | Name                                                      | Туре                                                                       | Description                   |                                 |
| 🕀 🧰 Saved Queries                                                                            | 🚴 Administrator                                           | User                                                                       | Built-in account for admini   |                                 |
| 🖃 🏥 test.com                                                                                 | Allowed RODC Password Replication Group                   | Security Group                                                             | Members in this group can     |                                 |
| 🕀 🦲 Builtin                                                                                  | Sert Publishers                                           | Security Group                                                             | Members of this group are     |                                 |
| <ul> <li>Computers</li> <li>Domain Controllers</li> <li>ForeignSecurityPrincipals</li> </ul> | Senied RODC Password Replication Group                    | Security Group                                                             | Members in this group can     |                                 |
|                                                                                              | A DnsAdmins                                               | Security Group                                                             | DNS Administrators Group      |                                 |
| lisers                                                                                       | Magnet DnsUpdateProxy                                     | Security Group                                                             | DNS dients who are permi      |                                 |
|                                                                                              | Comain Admins                                             | Security Group                                                             | Designated administrators     |                                 |
|                                                                                              | Domain Computers                                          | Security Group                                                             | All workstations and serve    |                                 |
|                                                                                              | Domain Controllers                                        | Security Group                                                             | All domain controllers in th  |                                 |
|                                                                                              | Domain Guests                                             | Security Group                                                             | All domain guests             |                                 |
|                                                                                              | Domain Users                                              | Security Group                                                             | All domain users              |                                 |
|                                                                                              | Contempose Admins                                         | Security Group                                                             | Designated administrators     |                                 |
|                                                                                              | Crown Believ Croater Owners                               | Security Group                                                             | Members of this group are     |                                 |
|                                                                                              | Group Policy Creator Owners                               | Security Group                                                             | Reith in account for quest    |                                 |
|                                                                                              | A GUEST                                                   | Security Group                                                             | built-in account for guest    |                                 |
|                                                                                              | RAS and IAS Servers                                       | Security Group                                                             |                               |                                 |
|                                                                                              | Read-only Domain Contro<br>Schema Admins<br>test<br>test2 | Member Of   Managed By<br>dows 2000):<br>erPassword<br>Group<br>( S<br>C D | type<br>ecurty<br>istribution |                                 |
|                                                                                              |                                                           |                                                                            |                               |                                 |
| 灯 Start 🛛 🚠 💻 🖉 🛓                                                                            | Server Manager                                            | er Administrator                                                           | : C:\Windo 🛛 🕌 D-Link (\\192  | . 168. 10. 20) 🔍 🐨 🔂 🎲 5: 57 PM |

Group description must set up as same as External User Databases Password Attribute. You can check this KM Step.7 "User Authentication > External User Databases > Password Attribute"

### [Test]

1. PC type any domain at the browser it will see this picture.

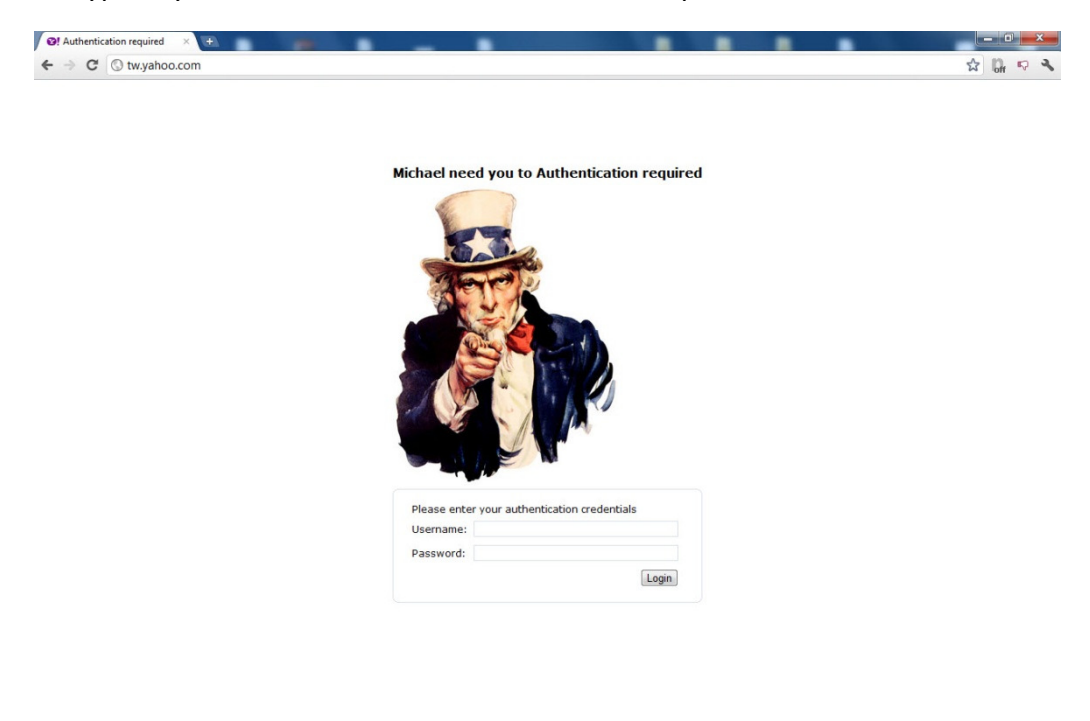

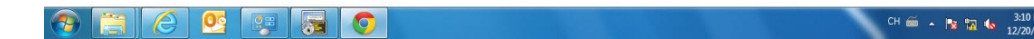

2. If user authentication fail it will got this picture.

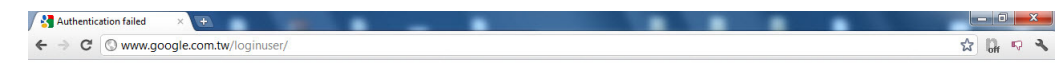

Authentication failed

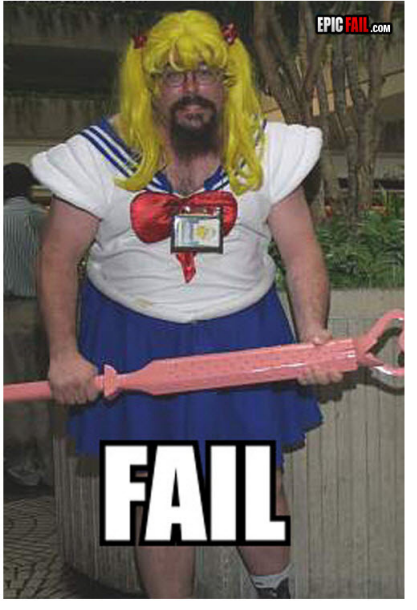

Invalid user name or password. <u>Try again</u>

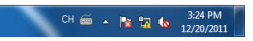